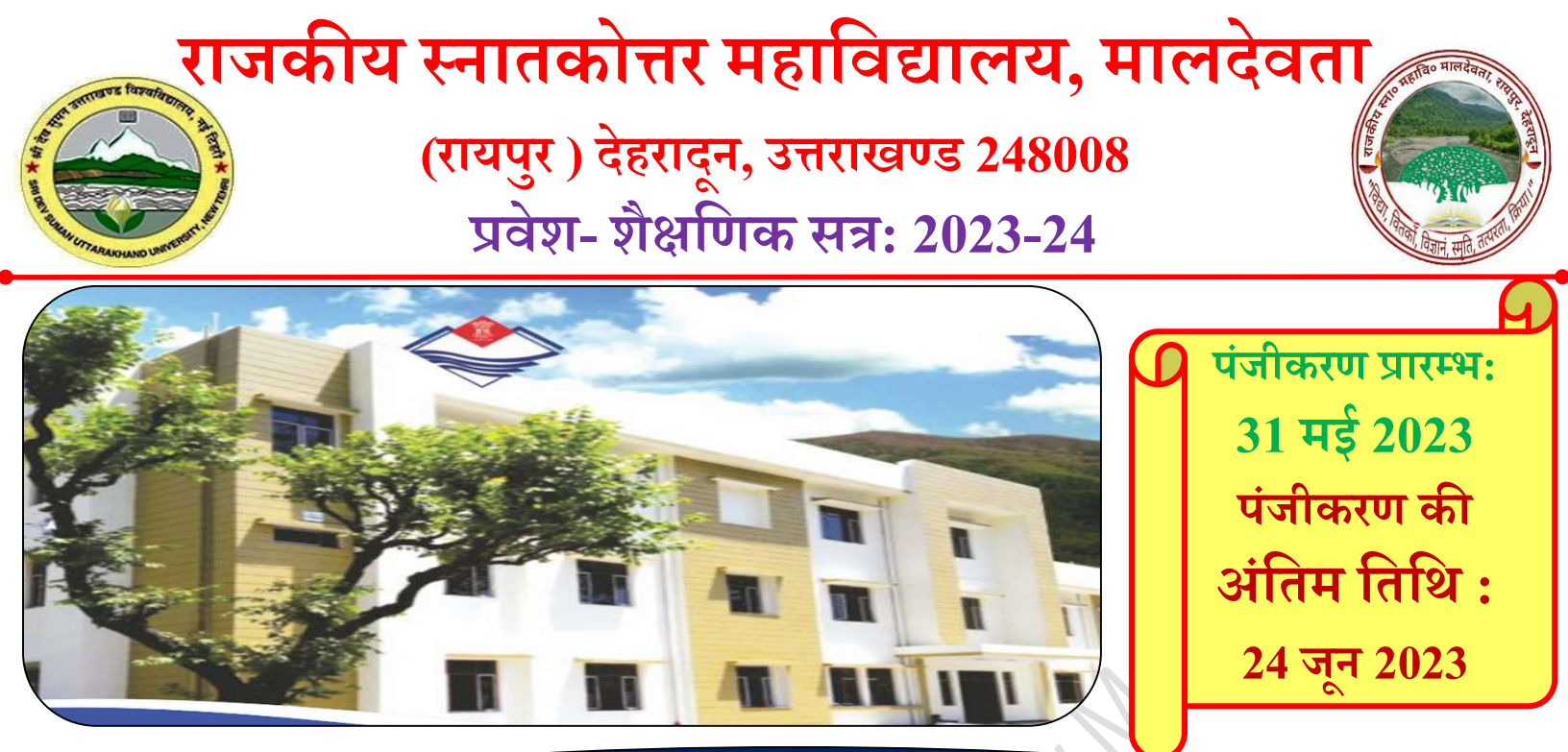

बी०ए०, बी०एस-सी०, बी०एस-सी०(गृहविज्ञान) एवं बी०कॉम० प्रथम सेमेस्टर हेतु प्रवेश प्रारम्भ

पंजीकरण हेतु लिंक: <u>https://ukadmission.samarth.ac.in</u> अथवा महाविद्यालय की वेवसाईट <u>: https://gpgcraipur.ac.in/</u> पर दिये गये लिंक <u>Online Admission 2023-24( Samarth Portal)</u> से पंजीकरण कर सकते है

नोट: प्रवेश संबंधी अद्यतन सूचनाओं के लिये महाविद्यालय की वेवसाईट का नियमित अवलोकन करते रहें |

प्रवेश प्रक्रिया में मार्गदर्शन हेतु प्रवेशार्थी नीचे दिये गये क्यू आर कोड को स्कैन कर वाट्सप ग्रुप से जुड़ सकते है।

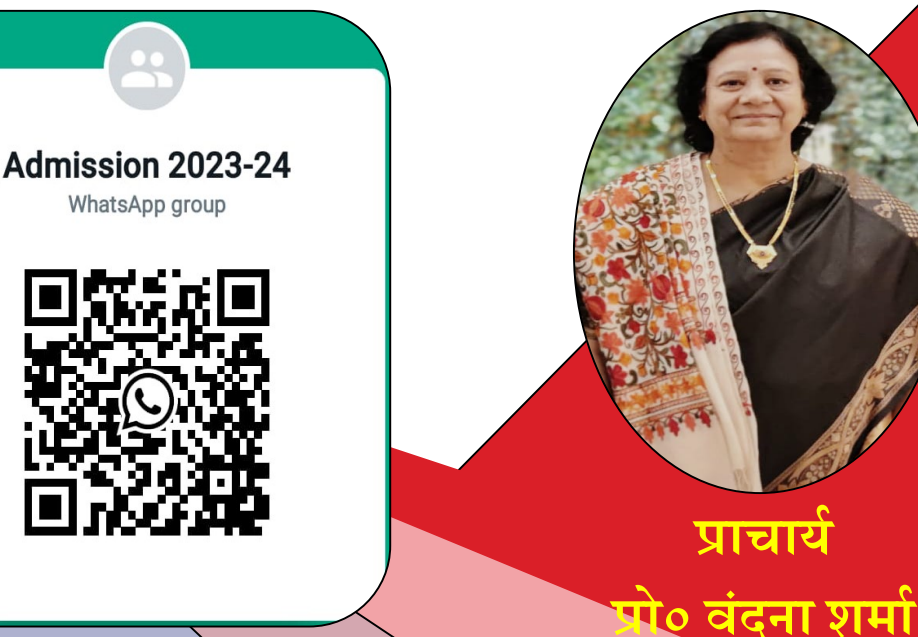

ऑनलाइन प्रवेश प्रभारी डॉ दयाधर दिक्षित

# राजकीय स्नातकोत्तर महाविद्यालय, मालदेवता

(रायपुर ) देहरादून, उत्तराखण्ड 248008 प्रवेश- शैक्षणिक सत्र: 2023-24

### **How to Register?**

- Click on the "New Registration" Button on the Home Page.
- Fill your Details (Full Name, Date of Birth, Email, Mobile No. & Password)
- Enter Captcha as shown in the image and Click "Register"

How to Login to my account?

- Click the "Login" button on the Home Page.
- Enter your "Username" and "Password"
- Enter Captcha information as shown in image.
- Click on "Login" button.

#### What to do if forgot password?

- Click on the "Forgot Password" button at the bottom of Login form.
- Enter your Registered Email Id and captcha information as shown in image.
- Click the "Send" button.
- You will now receive the password reset instructions on your registered email id.

# राजकीय स्नातकोत्तर महाविद्यालय, मालदेवता

(रायपुर ) देहरादून, उत्तराखण्ड 248008 प्रवेश- शैक्षणिक सत्र: 2023-24

What are the Steps to submit online application and action to be taken by applicants?

- Open the URL (https://ukadmission.samarth.ac.in/)
- Complete Registration process (which creates 'Username' and 'Password' for you).
- Your 'User Name' and 'Password' is informed through SMS and email.
- Re-login to the system using your 'User Name' and 'Password.'
- Fill Profile Details, upload your photo, signature & other relevant documents.
- Read the instruction and declaration carefully by clicking the 'Declaration' box.
- Preview your Profile and Submit.
- Make payment of Fee through the Credit/Debit card/Net Banking.
- Payment confirmation message is sent to you through SMS and email.
- Press Next button to see the form preview.
- After the final submission of the online application form, you may download the filled in application form and keep a printout for your record.

### राजकीय स्नातकोत्तर महाविद्यालय, मालदेवता

(रायपुर ) देहरादून, उत्तराखण्ड 248008 प्रवेश- शैक्षणिक सत्र: 2023-24

How can apply to programmes ?

- Login to your account using registered email id and password.
- Complete your profile details and uploads.
- Preview your information and Submit the profile.
- Once your profile details are successfully submitted, Click "Select Programmes" and proceed for applying to the programmes of your choice.
- Pay the Programme Fee.
- Once the Fee Payment is paid, your application for the programme is successful.

Which payment modes are available to pay the registration fee?

Payment of registration fee can be made through Debit Card/Credit Card/Netbanking/UPI.